# fidelitylife

#### E-App training guide.

Last edited: May 2024

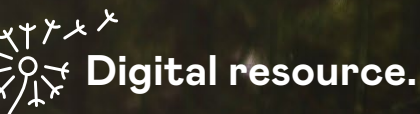

Please consider the environment before printing this guide. If you're not using the guide digitally, you may want to print in black and white, and/or remove any imagery before printing.

#### Contents

| -č. | Top tip: Click on any of the titles |
|-----|-------------------------------------|
| N.  | below to be taken to the page.      |

| You  | r learning journey                     | 3  |
|------|----------------------------------------|----|
| How  | to use this guide                      |    |
| Intr | oduction                               | 4  |
| Pap  | erless applications                    | 5  |
| Acc  | essing E-App                           | 8  |
| 1.   | Login to Adviser centre                | 8  |
| 2.   | Create a new illustration.             | 8  |
| Say  | Hello to our new E-App                 | 10 |
| Intr | oducing E-App                          | 11 |
| Nav  | igation bar                            | 11 |
| Prog | gress icons                            | 12 |
| Арр  | lication for persons(s) to be insured  | 13 |
| 1.   | Duty of disclosure                     | 14 |
| 2.   | Privacy Statement                      | 15 |
| Und  | erwriting questions                    | 16 |
| 3.   | Purpose of cover                       | 17 |
| 4.   | Your existing insurance                | 18 |
| 5.   | You and your lifestyle                 | 21 |
| 6.   | Medical history                        |    |
| 7.   | Family history                         |    |
| 8.   | Occupation                             |    |
| 9.   | Financial                              |    |
| Con  | tact details                           | 29 |
| 10.  | Doctor's details                       | 29 |
| 11.  | Contact details                        |    |
| 12.  | Let's recap                            |    |
| Assi | gn/add policy owner                    |    |
| Assi | gn a policy owner                      |    |
| Add  | a new policy owner                     |    |
| Who  | o'll receive the policy documentation? |    |
| Pay  | ment details                           |    |
| Who  | will be paying for the policy?         | 40 |
| Payr | nent details                           | 41 |
| 1.   | Direct debit                           | 41 |
| 2.   | Credit card                            |    |
|      |                                        |    |

| 3. Other options                               | 45 |
|------------------------------------------------|----|
| Declaration and consent                        | 46 |
| Declaration and consent                        |    |
| Digital signatures                             | 49 |
| nib nz cover                                   | 50 |
| Assessment results.                            | 53 |
| Straight Through Acceptance (STA)              | 54 |
| Assessment results                             | 54 |
| Your application was submitted.                | 56 |
| What's next?                                   | 56 |
| Review submitted and Resume in progress E-Apps | 57 |
| View and resume E-Apps                         | 58 |
| Navigating through your E-Apps                 | 59 |
| Submitted E-Apps                               | 60 |

### Hello! Welcome to your E-App training.

#### Your learning journey.

With the release of our new E-App comes new and enhanced features and benefits. This guide will introduce you to E-App, and all the processes you'll need to effectively complete E-App related tasks.

#### This training covers:

- First, we'll introduce our exciting and brand-new E-App and run through the key new and enhanced features and Adviser benefits.
- How to access the E-App.
- The new look and feel and navigation.
- How to work through an application.
- Application assessment and submitting an application.
- How to resume and view submitted applications.

#### How to use this guide.

Your main source of reference will be this training guide, it has been designed to be self-paced. Check out the key below. These easy reference icons help you get the most out of this guide.

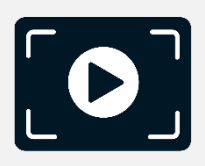

Video links. When you see this 'Video' icon, you will be able to click on the links provided to view specific How-to videos.

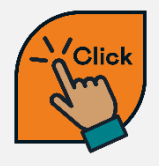

Links. When you see this 'Click' icon, you can click on the link provided as a shortcut to where you need to go.

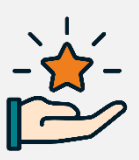

New features. When you see this 'start' icon, we'll be drawing attention to new and enhanced features in E-App.

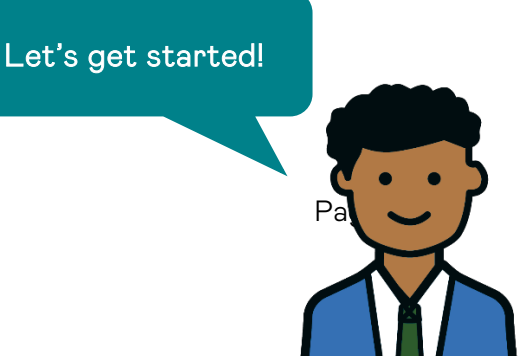

### Introduction.

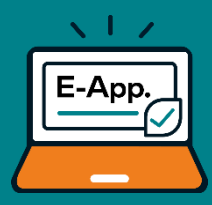

With the release of our new E-App comes new and enhanced features and benefits. If you're not already familiar with these, let's start by quickly reviewing what they are:

#### Paperless applications.

Firstly, the long-awaited news - we've removed the need for a separate paper Declaration form and direct debit form, enabling faster more efficient processing.

- The new E-App captures a customer's consent within the application so that a separate paper Declaration form is no longer required. However, for businesses we still require a signed Declaration.
- Direct debit details captured in the application removes the need for a separate paper direct debit form.
- Automated customer emails reduce the time spent sending customers their application information.

#### Streamlined underwriting.

We've also streamlined the underwriting question section making it easier for you to answer the underwriting questions.

- Questions have been simplified to speed up decision-making and processing. For example, we only ask for further information based on a previous response directly underneath to make it easier for the customer to focus on one area of questioning.
- If you don't provide a response, then validation messages will clearly indicate the outstanding questions. Additionally, if you need to provide further details, free-form text fields will be available.

#### User friendly experience.

You'll love how easy everything is with:

- A smart new E-App with an intuitive design and instructions written in everyday language for a more engaging experience, which has already proven itself with a 95% task success rate during user testing.
- Flexible navigation features are a real time-saver, letting you pause and resume at any stage, including switching between persons to be insured at any point. You can also start the application wherever you want, either with the person to be insured or the policy owner details.

#### Straight-through acceptance.

We're now able to display the underwriting assessment results within the E-App, including those that have been accepted at standard rates.

- You'll receive instant feedback on the underwriting assessment outcomes before you submit the E-App.
- And for clean skin applications that have been accepted at standard rates with a completed payment instruction, we can issue the policy immediately following submission, so customers can now get cover faster.
- You'll be able to let us know if you don't want to issue the policy immediately for anyone that has been accepted, to give you control over how your customer's insurance cover is managed.

### Accessing E-App.

#### Accessing E-App.

Accessing our E-App is simple and hasn't changed. However, just to recap for those who aren't familiar, you can access E-App by following the below instructions.

- 1. Login to Adviser centre.
- In your internet browser navigate to the Adviser centre page:

https://fidelitylife.co.nz/AdviserCentre/login

- Enter your adviser login details.
- Select the 'Login' button.

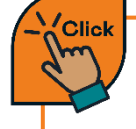

Click on the link to be taken to Adviser centre.

Use the links below if you haven't set up your login yet, or if you encounter issues logging into Adviser centre.

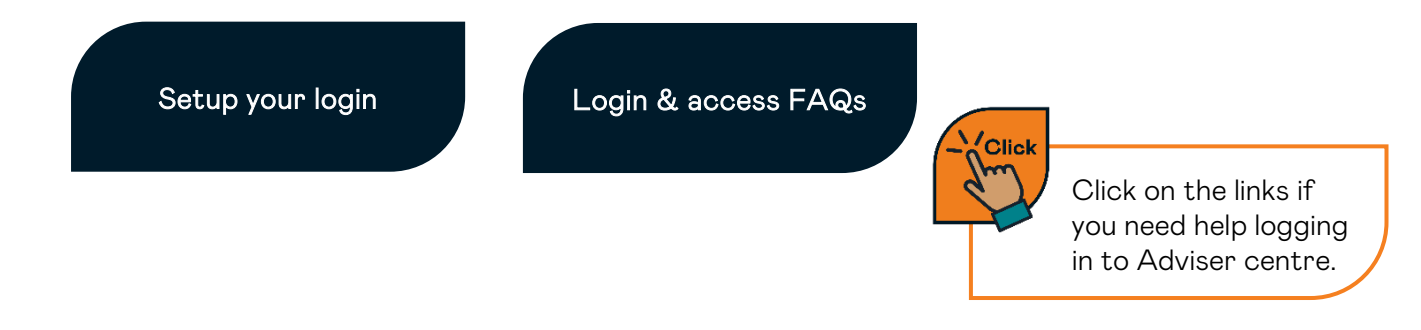

#### 2. Create a new illustration.

- In Adviser centre, navigate to and select 'New illustration'.
- You'll be taken to a new page (if you don't see this, check if your browser allows pop ups).
- Here you'll be able to see the illustration form. Enter the necessary illustration details.
- Once you're done, navigate and select 'Online Application' in the top right-hand corner.
- A pop-up message will remind you to check that the information in the Illustration is correct and that the customer is eligible before you proceed to the E-App. This will be your last chance to update this information.

The way we access and create an application remains the same. We first need to create an illustration. We won't cover the how-to create illustration process in detail in this guide. However, if you want to refresh your knowledge or learn more about this process, view our 'How-to' video series.

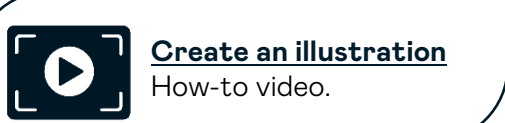

If you're a current E-App user, at this stage, you'll immediately notice in the new E-App that there is no longer an E-App wizard. We've streamlined this process to only collect the information we need from the illustration and have consolidated questions to be collected in the application process.

#### Key points to note:

- You no longer need to provide Residency confirmation upfront. You should check whether your customer is eligible before proceeding with the E-App, but residency questions will still be asked during the underwriting section.
- No longer need to search for customers.
- Don't have to provide policy owner information up-front this can be done at any stage during the application using the navigation.
- Don't need to assign a relationship between each person to be insured and the policy owner.

# Say hello to our new E-App.

#### Introducing E-App.

Before we get into the exciting new features and enhancements in E-App, we'll first run through the basics of E-App, so you're easily able to find your way around.

#### Navigation bar.

The E-App navigation bar allows you navigate through the different sections of the application. To do this, navigate to and select one of the section headings, which will then take you to that section of the application.

| fidelity              |                                                                                                    |  |
|-----------------------|----------------------------------------------------------------------------------------------------|--|
|                       |                                                                                                    |  |
| Fred Jones            | Who would you like to                                                                                                    |  |
|                       | start this application for?                                                                                                    |  |
| Hilton Camberwell     | We'll take you through a series of questions based on the types<br>of insurance being applied for. Make sure you're ready to go and<br>have relevant information to hand, such as medical and financial<br>details. |  |
| Policy owner details  | Select a person to start the application for.                                                                                                    |  |
| Payment details       | Fred Jones                                                                                                    |  |
|                       | O Hilton Camberwell                                                                                                    |  |
| Declaration & consent |                                                                                                    |  |
|                       | Continue                                                                                                    |  |
|                       |                                                                                                    |  |
| fidelity              |                                                                                                    |  |

This gives you the freedom to complete the application in any order that you wish and switch between each person to be insured or sections even if they are not yet complete.

#### Progress icons.

The progress icons, illustrate the progress of each section in the E-App – these icons are shown below. You can also see which section of the E-App you're currently in, as the section is highlighted in the navigation bar.

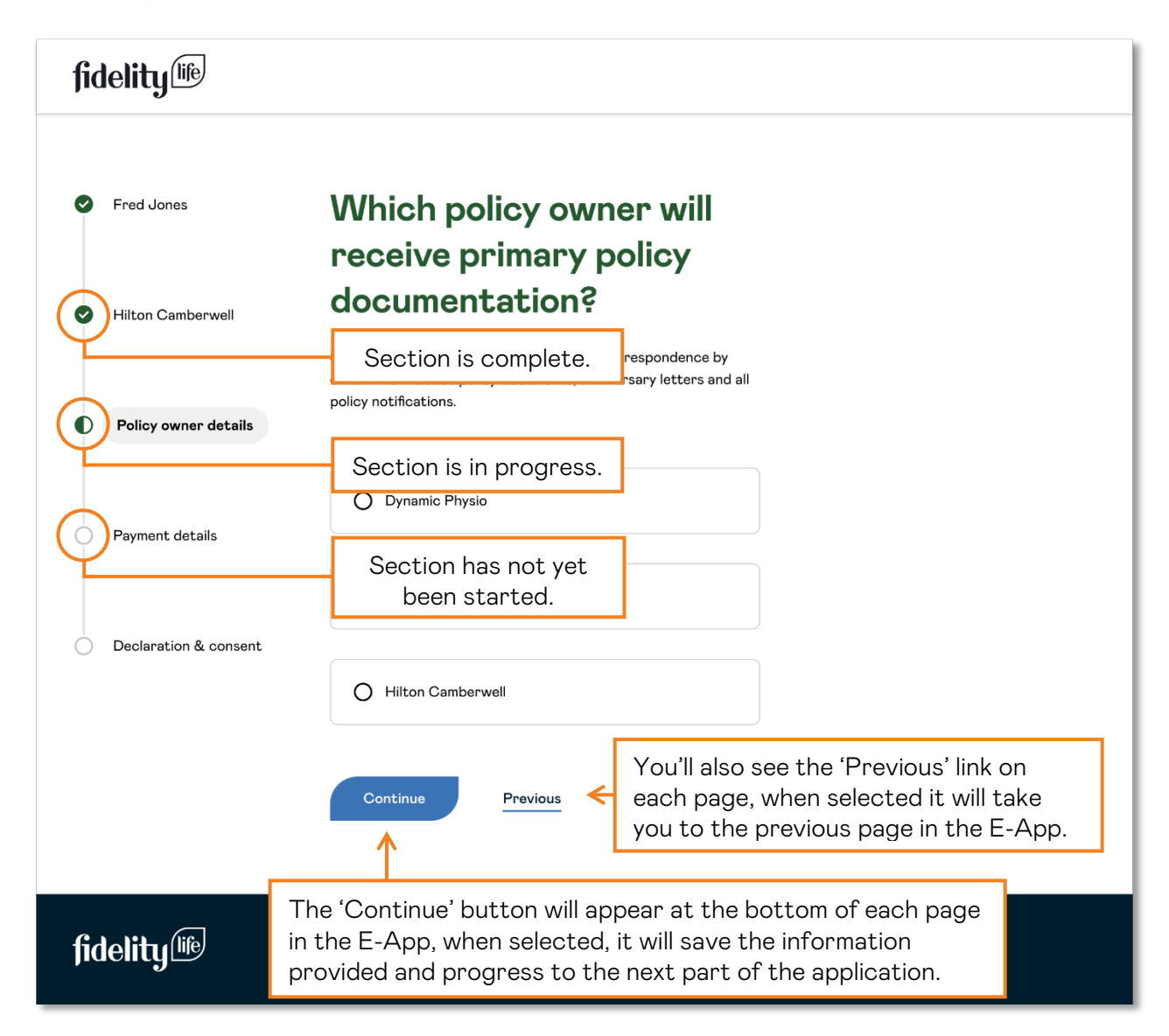

If you leave the page, including closing the application, without selecting 'Continue' then information will not be saved. If you navigate to another section using the navigation bar, then a pop-up message will display to remind you that information won't be saved if you continue.

\*The exceptions to the rule are when answering the underwriting questions, where the answers are saved as you go, and the Declaration and consent page where each consent is saved when each checkbox is selected.

Application for person(s) to be insured.

#### 1. Duty of disclosure.

Prior to filling in any information and making any disclosures you'll be prompted to read and review our 'What you need to know before you start' form. It's essential that both you and your customer(s) read this in full and to ensure that you both understand your obligations when providing us information.

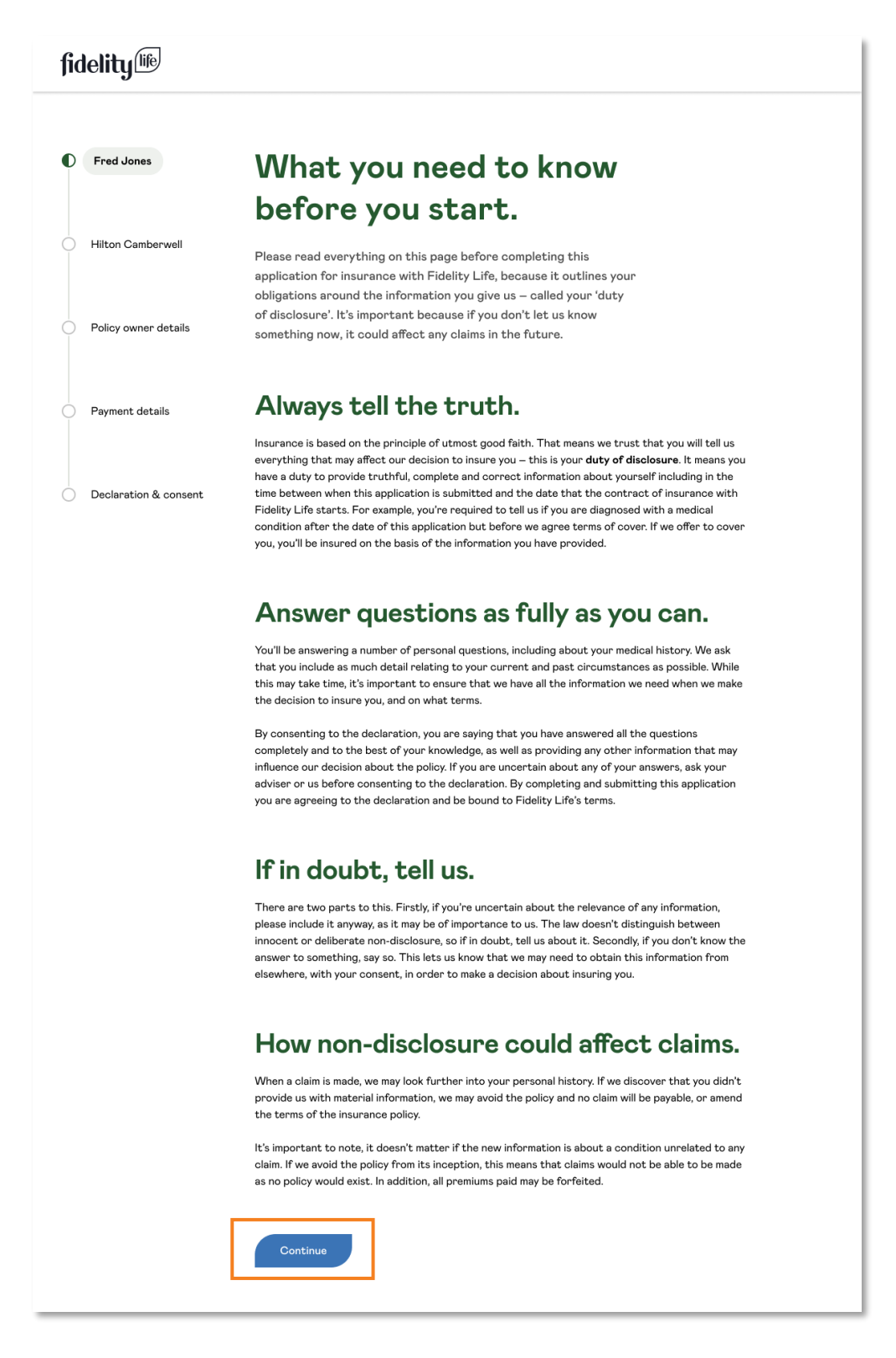

When you've read the duty of disclosure and both you and your customer fully understand your obligations, **select the 'Continue' button** to progress.

#### 2. Privacy Statement.

Next, you'll see our Privacy statement. This details the purpose of why we collect different types of personal information throughout the application. Again, it's important that both you and your customer read this in full before continuing.

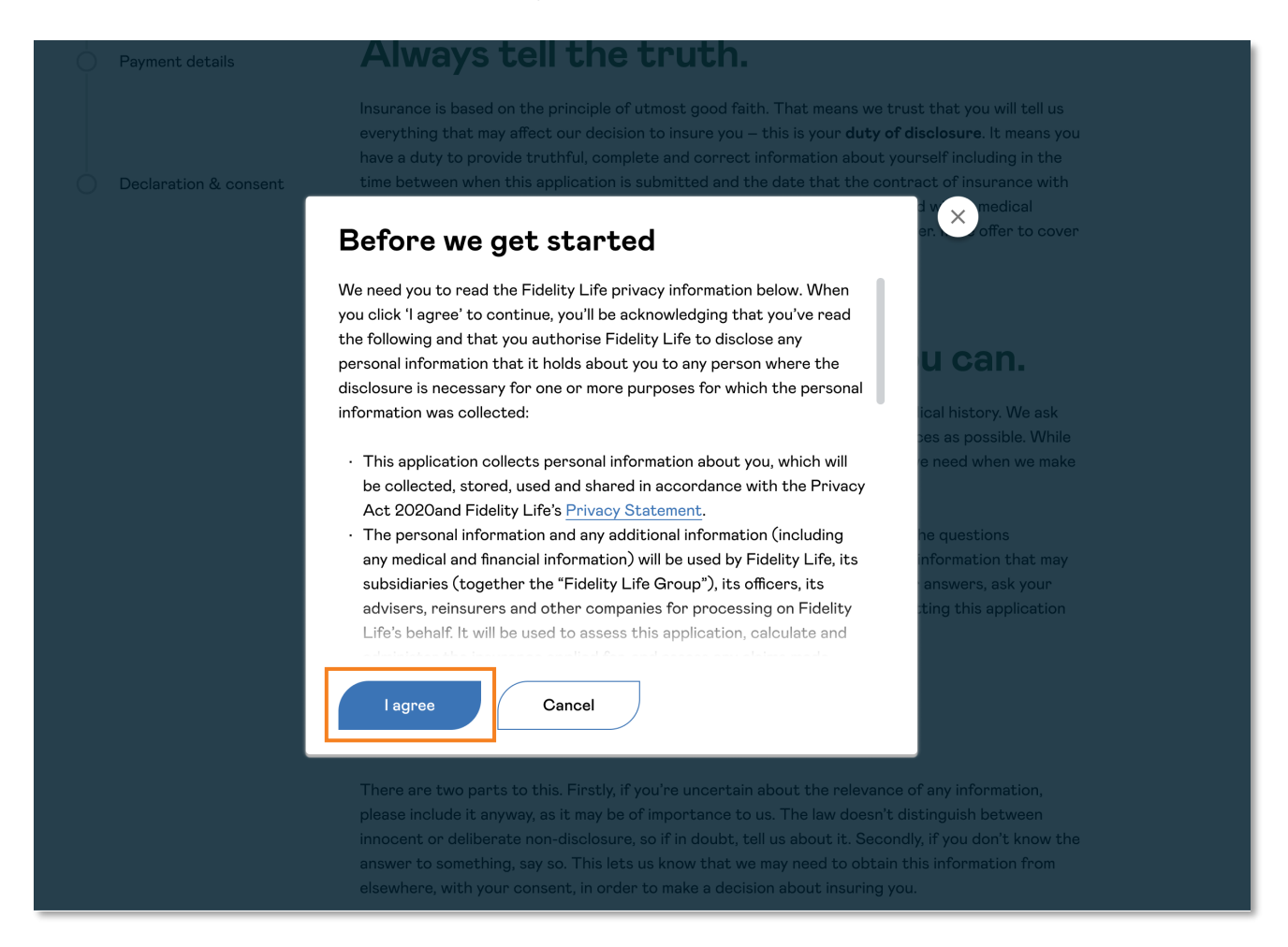

When you've read the privacy information and both you and your customer fully understand how the information you provide will be used, **select the 'I agree' button** to progress.

#### An important note.

You might have noticed that we've moved both the Duty of Disclosure and the Privacy Statement to the beginning of the application form. We've done this to make it clear the customer's obligations highlighted in the Duty of Disclosure and to be transparent abound how we'll use the customer's information.

You'll have to run through both the Duty of Disclosure and the Privacy Statement for each person to be insured when filling out the application form.

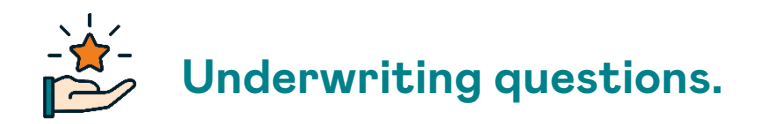

There are some new features and enhancements that we think you'll love. Let's run through these...

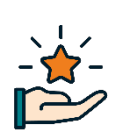

#### New save functionality.

When you answer an underwriting question, it will automatically save each individual answer.

Therefore, if you are working through the medical history questions with a customer and they aren't entirely sure of an answer and need to come back to you later with the information. You can later return to this section and all the previous answers you've provided are saved.

#### An important note.

This is the only part of the application where each individual question responses will be saved once answered.

#### New question structure.

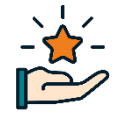

We've redesigned the structure of the underwriting questions. We now only ask for further information based on a previous response directly underneath, to make it easier for you and the customer to focus on one area of questioning.

For example, if the customer has indicated that they have diabetes and you select 'Yes' to this question, you will now see the additional questions where we require further information underneath the original question, as illustrated below.

We'll explore these features more throughout the underwriting questions section of this guide.

#### 3. Purpose of cover.

The 'Purpose of cover' section is the first section within the underwriting questions. To begin, select the 'Go to questions' button.

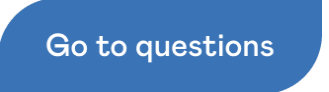

The section titled 'Purpose of Cover' enables you to specify whether the application is intended for 'personal protection' or 'business protection'. To progress the E-App make a selection and select the 'Continue' button.

| fidelity                                      |                                                    |
|-----------------------------------------------|----------------------------------------------------|
|                                               |                                                    |
| Fred Jones                                    |                                                    |
| Hilton Camberwell                             | For which reasons are you applying for this cover? |
| Policy owner details                          | Personal protection                                |
|                                               | Business protection                                |
| Payment details                               | Continue                                           |
| <ul> <li>Declaration &amp; consent</li> </ul> |                                                    |
|                                               |                                                    |

#### 4. Your existing insurance.

The 'Existing insurance' section allows you to capture information related to existing insurance policies that the customer may have. You can see a section description, once you've read this, **select** 'Go to questions' to progress.

| fidelity                |                                                                                                    |  |
|-------------------------|----------------------------------------------------------------------------------------------------|--|
| Fred Jones              |                                                                                                    |  |
| Hilton Camberwell       | Existing insurance.                                                                                                    |  |
| Policy owner details    | already have any existing Life, Trauma, Permanent<br>Disability or Income cover - either with Fidelity Life or<br>with another insurance provider. This helps us to<br>understand what level of cover we can offer you and<br>whether we need to change your existing Fidelity Life<br>policy or issue a new one. |  |
| Payment details         | Go to questions Previous                                                                                                    |  |
| O Declaration & consent |                                                                                                    |  |

You'll see the initial question 'Do you have or are you applying for any Life, Critical illness/Trauma, disability or income protection with Fidelity Life or anyone else?', which you'll see you have the option to select either 'Yes' or 'No'.

| fidelity              |                                                                                                    |        |
|-----------------------|----------------------------------------------------------------------------------------------------|--------|
| Fred Jones            |                                                                                                    |        |
| Hilton Camberwell     | Existing insurance.                                                                                                    |        |
| Policy owner details  | Do you have or are you applying for any Life, Critical Illness/<br>Trauma, Disability (Total and Permanent Disability) or<br>Income/Mortgage Protection?<br>That includes with us, or any other insurer. | Ves No |
| O Payment details     | Continue                                                                                                    |        |
| Declaration & consent |                                                                                                    |        |

To progress the E-App make a selection and navigate and select the 'Continue' button.

If you select 'Yes' to this question, you'll then be prompted to answer additional questions, these questions allow you to provide further information relating to a customer's existing insurance policies.

| Fred Jones                                              |                                                                                                    |            |
|---------------------------------------------------------|----------------------------------------------------------------------------------------------------|------------|
| Hilton Camberwell                                       | <b>Existing insurance.</b><br>Do you have or are you applying for any Life, Critical Illness/<br>Trauma, Disability (Total and Permanent Disability) or<br>Income/Mortgage Protection? | ● Yes 🔿 No |
| Policy owner details                                    | That includes with us, or any other insurer.                                                                                                    |            |
| Payment details                                         | Continue                                                                                                    |            |
| Declaration & consent                                   |                                                                                                    |            |
|                                                         | $\checkmark$                                                                                                    |            |
| <b>fidelity</b> <sup>(iife)</sup>                       |                                                                                                    |            |
| fidelity                                                | Existing insurance.                                                                                                    |            |
| Fred Jones                                              | Existing insurance.                                                                                                    |            |
| Fred Jones<br>Hilton Camberwell<br>Policy owner details | Existing insurance. Policy 1. Who is the provider of this policy? Fidelity Life (including Westpac, Tower and New Zealand Home I                                                       | _oans)     |
| Fred Jones<br>Hilton Camberwell<br>Policy owner details | Existing insurance. Policy 1.  Who is the provider of this policy?  Fidelity Life (including Westpac, Tower and New Zealand Home I O Other                                             | _oans)     |

In this example, for each policy that a customer declares, the following information is required:

- Which company is the policy with?
- What type of insurance is included in the policy?

- The status of the policy.
- The amount applied for/amount insured.
- If the policy is with us, there is an option to include the policy number.

#### 5. You and your lifestyle.

The next page of the application is the 'You and your lifestyle'. To begin, select 'Go to questions'.

| Go to question           | s                                                                                                    |       |      |          |              |
|--------------------------|----------------------------------------------------------------------------------------------------|-------|------|----------|--------------|
| $\checkmark$             |                                                                                                    |       |      |          |              |
| fidelity <sup>life</sup> |                                                                                                    |       |      |          |              |
| Fred Jones               | You and your lifestyle.                                                                                                    |       |      |          |              |
| Hilton Camberwell        | What's your assigned sex at birth?                                                                                                    | ) Fen | nale | <u> </u> | <b>N</b> ale |
| Policy owner details     | What's your height?                                                                                                    |       |      |          |              |
| Payment details          | What's your weight?                                                                                                    |       |      |          |              |
| Declaration & consent    | Has your weight changed by more than 5kgs in the last year?                                                                                                    | 0     | Yes  | 0        | No           |
|                          | Have you smoked in the last 12 months?<br>This includes vaping and e-cigarettes that contain nicotine. It also includes the<br>use of chewing tobacco and nicotine replacement (like nicotine gum or patches).<br>Whether you smoke or not can affect the premium we'll calculate for you. | 0     | Yes  | 0        | No           |
|                          | Do you drink alcohol?                                                                                                    | 0     | Yes  | 0        | No           |

If you've used our old E-App, you'll probably notice that this page combines various sections of our old E-App into one and includes additional questions. This is one example of how we've streamlined the E-App.

Read and answer each of the questions, you'll need to scroll down the page to make your way through all the questions.

| as your weight changed by more than 5kgs in the last 12 months?                                                                                                    | O Yes | 💿 No |
|----------------------------------------------------------------------------------------------------|-------|------|
| o you drink alcohol?                                                                                                    | Yes   | O No |
| Your alcohol consumption How frequently do you drink alcohol? Daily                                                                                                    |       |      |
| <ul> <li>Weekly</li> <li>Monthly</li> <li>Special occasions (less often than monthly)</li> </ul> How many standard drinks do you consume per week on average? 1 standard drink is equal to: a 330ml can of standard 4% beer; a 100ml small glass of wine; a 30ml shot of straight spirits. 5 |       |      |
| you drink kava?                                                                                                    | O Yes | No   |
| ve you ever been advised by a health professional to reduce or stop your<br>ohol and/or kava consumption?                                                                                                    | O Yes | No   |
| ive you ever used marijuana, heroin, cocaine, narcotics, barbiturates,<br>thamphetamine, magic mushrooms, or any other recreational, non-<br>escription drugs, and/or psychoactive drugs?                                                                                                    | O Yes | No   |

Similar to the previous E-App, if you select 'Yes' for any of the yes/no type questions, you'll then be prompted to provide more information, but now these additional questions will display directly underneath the previous question.

| pursuits and/or adrenaline experiences?                                                                                                    | 0 | Yes | 0 | No |
|----------------------------------------------------------------------------------------------------|---|-----|---|----|
| This could include aviation/flying an aircraft, sky-diving, parachuting, abseiling,<br>hunting, motorsport, rugby, hunting, diving, water sports, martial arts etc. |   |     |   |    |
|                                                                                                    |   |     |   |    |

Once you've answered all the questions, select the 'Continue' button to progress the E-App.

#### 6. Medical history.

You'll be aware medical history is an important part of the application process. In this section, we capture a customer's medical history and any additional information related to this. To continue to this section, select the 'Go to questions' button.

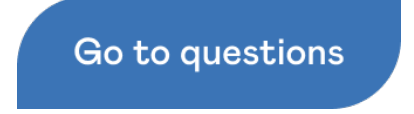

There are some new features and enhancements that we think you'll love. Let's run through these...

Remember, when you answer a question in the underwriting question section, it will automatically save each individual answer.

| fidelity               |                                                                                                    |        |
|------------------------|----------------------------------------------------------------------------------------------------|--------|
| Fred Jones             | Medical history.                                                                                                    |        |
| Hilton Camberwell      | Are you currently, or have you ever:<br>• experienced signs or symptoms of<br>• had a consultation, investigation, or test for |        |
| O Policy owner details | <ul> <li>been diagnosed with</li> <li>taken regular medication for</li> <li>sought medical advice or treatment for</li> </ul>  |        |
| Payment details        | any of the following:<br>Asthma, bronchitis, emphysema, sleep apnoea, covid-19 and/or any other<br>respiratory disorder        | Ves No |

For example, if you are working through the medical history questions with a customer and they aren't entirely sure of an answer and need to come back to you later with the information, then you can return to this section later and all the previous answers you've provided are saved.

We've redesigned the structure of the underwriting questions. We now only ask for further information based on a previous response directly underneath, to make it easier for you and the customer to focus on one area of questioning.

For example, if the customer has indicated that they have diabetes and you select 'Yes' to this question, you will now see the additional questions where we require further information underneath the original question, as illustrated below.

| O Declaration & consent | High blood pressure, raised cholesterol, diabetes, impaired glucose tolerance and/or insulin resistance | Yes O No |
|-------------------------|----------------------------------------------------------------------------------------------------|----------|
|                         | What is the name of your condition?                                                                     |          |
|                         | 2 selected Q                                                                                            |          |
|                         | Diabetes X High blood pressure X                                                                        |          |
|                         | Please tell us more about your Diabetes                                                                 |          |
|                         | Which of the following best describes your Diabates diagnosis:                                          |          |
|                         | Type 1 or insulin dependent diabetes                                                                    |          |
|                         | When was your Diabetes diagnosed?                                                                       |          |
|                         |                                                                                                    |          |
|                         | Have you ever had any complications due to diabetes?                                                    |          |
|                         | ⊖ Yes                                                                                                   |          |
|                         | O No                                                                                                    |          |
|                         | How often do you visit a doctor for diabetes checkups?                                                  |          |
|                         | Annually                                                                                                |          |
|                         | O Quarterly                                                                                             |          |
|                         | O Monthly                                                                                               |          |
|                         | O Weekly                                                                                                |          |
|                         | Do you know your most recent HbA1c reading?                                                             |          |
|                         | ) Yes                                                                                                   |          |
|                         | O No                                                                                                    |          |
|                         | Please tell us more about your High blood pressure                                                      |          |
|                         | When was your High blood pressure diagnosed?                                                            |          |
|                         | E E                                                                                                    |          |
|                         | Have you ever had any complications due to High blood pressure?                                         |          |
|                         | O Yes                                                                                                   |          |
|                         | ○ No                                                                                                    |          |

As you can see, now that I've selected 'Yes', the application prompts for further information related to a specific condition(s) underneath the question. This is another example of how the E-App has been improved, by improving the underwriting questions logic and flow.

Again, you'll probably notice as we go through this section that it combines various pages of our old E-app into one – making it simpler to work through.

#### 7. Family history.

This section allows our customer to disclose their family history related to any of the stated diagnosed conditions. To begin, **select the 'Go to questions' button**.

#### Go to questions

In this section, you'll notice that there is now an 'l don't know' option to select – shown below.

| fidelity                                      |                                                                                                    |                                                                                                    |
|-----------------------------------------------|----------------------------------------------------------------------------------------------------|----------------------------------------------------------------------------------------------------|
| Fred Jones                                    | Family history.                                                                                                    |                                                                                                    |
| Hilton Camberwell                             | <b>Do you have any family history to disc</b><br>Has any blood-related immediate family<br>been diagnosed with any of the followi | >lose?<br>/ member (father, mother, brother, sister) had or<br>ng:                                                |
| Policy owner details                          | <ul> <li>Alzheimer's / dementia</li> <li>Cancer</li> <li>Type 2 diabetes</li> <li>Familial polyposis</li> </ul>                   | <ul> <li>Motor neurone disease</li> <li>Multiple sclerosis</li> <li>Muscular dystrophy</li> <li>Stroke</li> </ul> |
| Payment details                               | <ul> <li>Lynch syndrome (HNPCC)</li> <li>Haemochromatosis</li> <li>Heart disease</li> <li>Huntington's chorea</li> </ul>          | <ul> <li>Parkinson's</li> <li>Cardiomyopathy</li> <li>Any other family or hereditary condition</li> </ul>         |
| <ul> <li>Declaration &amp; consent</li> </ul> | Kidney disease     Yes     No                                                                                                    | l don't know                                                                                                    |
|                                               | Continue                                                                                                    |                                                                                                    |

This additional option can be useful when a customer isn't aware of their biological family's medical history for a variety of reasons. If you **select 'Yes'** to this question, you'll be prompted to provide further information.

Once you've made your selection, select the 'Continue' button to progress the E-App.

#### 8. Occupation.

This section provides the opportunity to capture information regarding a customer's occupation and any associated tasks and duties. To begin, **select the 'Go to questions' button**.

Previously, in our old E-App, a customer's occupation information was captured across various pages. Now, these questions are consolidated onto one page, making it simpler to capture the information in one spot.

Navigate through the questions and answer the questions. You'll need to scroll down the page to make your way through all the questions.

| fidelity                |                                                                                                    |                   |      |        |
|-------------------------|----------------------------------------------------------------------------------------------------|-------------------|------|--------|
| Fred Jones              | Your occupation. Please answer the following questions concerning your occupatio                             | n.                |      |        |
| Hilton Camberwell       | Which of the following best describes your employment situation                                              | on?               |      | I      |
| O Policy owner details  | <ul> <li>Yes</li> <li>Self-employed</li> <li>Seasonal or temporary</li> <li>Not currently working</li> </ul> |                   |      |        |
| Payment details         | Do you have a second occupation or financial interest in any oth                                             | er business entil | ty?  |        |
| O Declaration & consent | Checkbox option Financial Interest in another business entity None of the above                              |                   |      |        |
|                         | How many hours per week do you spend at your primary occupation?                                             |                   |      |        |
|                         |                                                                                                    |                   |      |        |
|                         | Do you hold any shares of the company with your current<br>employer?                                         | O Yes             | O No |        |
|                         | Do you ever work from home?                                                                                  | ) Yes             | O No | ↓<br>↓ |

| In the past 5 years how many changes of employer have you had?                                                                                                    |   |     |   |    |  |
|----------------------------------------------------------------------------------------------------|---|-----|---|----|--|
| Do you intend to change your occupation or duties in the next 2 years?                                                                                                    | 0 | Yes | 0 | No |  |
| What percentage of your duties require manual or physical<br>work (i.e. non-clerical/desk-based work)?<br>%                                                                                                    |   |     |   |    |  |
| Do any duties of your occupation involve working in the armed<br>forces, in the police/fire service, in aviation/aerial activities,<br>working at heights/depths, with explosives, in demolition, with<br>hazardous/toxic substances, in dangerous locations, in logging/<br>tree felling, in mining, in oil/petrol/gas extraction, in quarrying<br>and/or with rigging? | 0 | Yes | 0 | No |  |
| Are you aware of any pending liquidation of your current<br>employer or have you been made aware of any potential for you<br>to be made redundant from your current workplace?                                                                                                    | 0 | Yes | 0 | No |  |
| Do you have a specific qualification relevant to your principal<br>occupation?<br>e.g. degree, trade certificate etc.                                                                                                    | 0 | Yes | 0 | No |  |
| How many days would your income (other than investment income) continue if you were disabled?                                                                                                    |   |     |   |    |  |
| Factors could include sick leave, outstanding accounts, retainers, superannuation benefits, ongoing profits or other entitlements                                                                                                    |   |     |   |    |  |

Once you've completed the questions in the 'Your occupation' section, **select the 'Continue' button** at the bottom of the page to progress the E-App.

#### 9. Financial.

The Financial section captures the customer's financial information. To continue to the financial questions, **select the 'Go to questions' button.** 

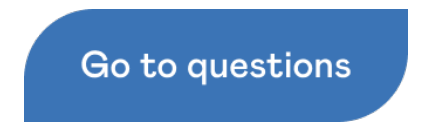

On the next page, you'll see the financial questions, **read through the questions, and provide the required information**.

| <b>fidelity</b> <sup>life</sup> |                                                                                                    |   |     |   |    |
|---------------------------------|----------------------------------------------------------------------------------------------------|---|-----|---|----|
| Purpose of application          | Financial.                                                                                                    |   |     |   |    |
| Fred Jones                      | What's your base annual salary or wages (before tax)?                                                                                    |   |     |   |    |
| Hilton Camberwell               | Do you receive any bonuses or commission?                                                                                                | ۲ | Yes | С | No |
| Policy owner details            | Do you receive any fringe benefits?<br>This could include a company car, superannuation,                                                 | ۲ | Yes | С | No |
| Payment details                 | accommodation allowance etc.<br>Do you have net assets in excess of \$5 million or investment<br>income greater than \$100,000 per year? | ۲ | Yes | С | No |
| Oeclaration & consent           | Continue                                                                                                    |   |     |   |    |

Once you've completed the questions in the Financial section, **select the 'Continue' button** to progress the E-App.

This is the last page of the underwriting questions in the E-App.

#### Contact details.

#### 10. Doctor's details.

As you know, sometimes we need to contact a customer's doctor to request medical information for underwriting purposes. Therefore, this section is where we can capture this information.

| <b>fidelity</b>               | life         |                                                                                                    |                                                           |                                      |
|-------------------------------|--------------|----------------------------------------------------------------------------------------------------|-----------------------------------------------------------|--------------------------------------|
| Fred Jor                      | nes          | Doctor's detai                                                                                                    | ls.                                                       |                                      |
| Hilton Ca                     | mberwell     | Let us know the contact details of y<br>last New Zealand medical practice y<br>need to contact your doctor for une | vour current doc<br>vou were enrollec<br>derwriting purpc | tor, or the<br>l at. We may<br>oses. |
| O Policy ow                   | ner details  | Search by doctor or practice name                                                                                  | e<br>ters.                                                | Q                                    |
| Payment                       | details      | Practice*                                                                                                    |                                                           |                                      |
| <ul> <li>Declarati</li> </ul> | on & consent | Doctor's name                                                                                                    |                                                           |                                      |
|                               |              | City/Town*                                                                                                    |                                                           |                                      |
|                               |              | Are your medical records held at the above practice?*                                                              | ) Yes                                                     | O No                                 |
|                               |              | Continue                                                                                                    | ر                                                         |                                      |

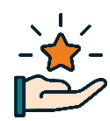

In the first field, you can see the doctor/practice look-up. In the new E-App, you can automatically populate a doctor's or practice's contact details from an expanded database. All you need to do is start typing the Doctor's name or practice name in this field, once a match has appeared, select it and it will auto-populate the remaining contact information fields.

#### An important note.

You also have the option to manually type in the doctor or practice contact details if required.

Once you're happy with the information that has been entered, **select the 'Continue' button** to progress the E-App.

#### 11. Contact details.

In this section, you'll be asked to capture the customer's contact details, which allows us to get in touch with them if required. To continue to the contact detail questions, **select the 'Go to questions' button**.

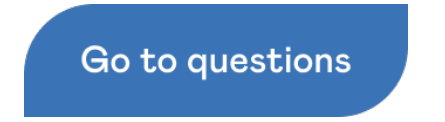

On this page, you can search for the customer's address by beginning to type the address into the 'Address lookup' field.

| fidelity             |                                                                                                    |
|----------------------|----------------------------------------------------------------------------------------------------|
| Brendon Barnett      | <b>Contact details.</b><br>We'll use this information to get you set up and to contact you about the policy. |
| Hayden Barnett       | Address lookup<br>93 rakau X                                                                                 |
| Policy owner details | 93 Rakau Road, Hataitai, Wellington 6021                                                                     |

Once you've found the address in the search results, you just need to select it to populate all the address-related fields. Again, you also have the option to manually type in the contact details if required.

| Policy owner details  | Street address* |  |
|-----------------------|-----------------|--|
|                       | 93 Rakau Road   |  |
|                       | Suburb          |  |
| Payment details       | Hataitai        |  |
|                       | City* Postcode* |  |
| Declaration & consent | Wellington 6021 |  |
|                       | Country*        |  |
|                       | New Zealand     |  |
|                       |                 |  |

Next, all you need to do is enter a contact number, email address and parent or guardian name. A parent or guardians name field will only appear here if this person is below the age of 18.

|   | Contact number*            |  |
|---|----------------------------|--|
|   | Email*                     |  |
|   | Parent or guardian's name* |  |
| [ | Continue                   |  |

You may have noticed that we require a lot less contact information in the new E-App, and that it's mandatory to provide an email address. If the insured person is under 18, we also require the parent or guardian's name which is illustrated by the asterisk symbol. This is because it enables us to capture a digital signature for consent. We'll explore this feature later.

Once you've entered all the contact information that is required, **select the 'Continue' button** to progress the E-App.

#### 12. Let's recap.

The final section is Let's recap. On this page, you can review all the information provided for the person to be insured.

It's important to thoroughly review the information captured and shown on this page. It not only fulfils your obligation under the duty of disclosure, but it also allows us to provide an accurate assessment.

| <b>fidelity</b> <sup>life</sup> |                                                                                                    |                                     |             |
|---------------------------------|----------------------------------------------------------------------------------------------------|-------------------------------------|-------------|
|                                 |                                                                                                    |                                     |             |
| Fred Jones                      | Let's recap.                                                                                                    |                                     |             |
| Hilton Camberwell               | Please review the information you have<br>provided to ensure it's correct and nothing is<br>missing as we'll be using these details to assess<br>your application. If your information isn't<br>correct, it could have an impact on any claim |                                     |             |
| O Policy owner details          | you make in the future.                                                                                                    |                                     |             |
| Payment details                 | Purpose of cover.                                                                                                    |                                     |             |
|                                 | For which reasons are you applying for this cover?                                                                                                    | Personal protection                 | <u>Edit</u> |
| Declaration & consent           | Existing insurance.                                                                                                    |                                     |             |
|                                 | Do you have or are you applying for any Life, Critical<br>Illness/Trauma, Disability (Total and Permanent<br>Disability) or Income Protection with any other<br>company/ies?                                                                  | Yes                                 | Edit        |
|                                 | How many existing policies do you have?                                                                                                    | 2                                   | Edit        |
|                                 | Policy 1.                                                                                                    |                                     |             |
|                                 | Who is the provider of this policy?                                                                                                    | Other                               | <u>Edit</u> |
|                                 | When did this policy commence?                                                                                                    | 19/02/2021                          | <u>Edit</u> |
|                                 | What type of covers are included in this policy?                                                                                                    | Life, Other                         | Edit        |
|                                 | Please provide the details of your other cover.                                                                                                    | Placeholder copy.                   | <u>Edit</u> |
|                                 | What is the status of this Life cover?                                                                                                    | In force - to be partially replaced | Edit        |

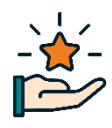

The Recap page has been redesigned to include clear headings and titles, to easily navigate and review the information that you've provided. You can now easily navigate back to a specific page if you want to change any responses. All you need to do is select the 'Edit' link next to the information you wish to edit.

When you are on this page, scroll down the page to review all the information provided to ensure it is accurate.

When you've reached the bottom of the page and you're happy that all the information is correct, **select the 'I agree' button** to proceed.

| Contact details.                                            |                                    |         | - I         |
|-------------------------------------------------------------|------------------------------------|---------|-------------|
| Doctor's details.                                           |                                    |         |             |
| Doctor's details.                                           |                                    |         |             |
| Practice                                                    | Long Bay Medical                   | Centre  | <u>Edit</u> |
| Doctor's name                                               | Jackie                             | Brown   | <u>Edit</u> |
| City/Town                                                   | Au                                 | ickland | <u>Edit</u> |
| Are your medical records held under the same doctor's name? |                                    | Yes     | <u>Edit</u> |
| Contact details.                                            |                                    |         |             |
| Street address                                              | 1/33 Bayv                          | view Rd | <u>Edit</u> |
| Suburb                                                      | Beac                               | hlands  | <u>Edit</u> |
| City                                                        | Au                                 | ickland | <u>Edit</u> |
| Postcode                                                    |                                    | 0622    | <u>Edit</u> |
| Country                                                     | New Z                              | ealand  | <u>Edit</u> |
| Contact number                                              | 02298                              | 876543  | <u>Edit</u> |
| Email                                                       | email@gma                          | ail.com | <u>Edit</u> |
| Parent or guardian                                          | Elaine Rich                        | ardson  | Edit V      |
|                                                             |                                    |         |             |
|                                                             | C, lagree                          |         |             |
| l agree that                                                | all answers are true and complete. |         |             |

#### An important note.

This is not the explicit declaration and consent for the person or persons to be insured, we'll get to that later. This also means that if you really do need to come back and change any information for this person to be insured prior to getting their consent at the very end of the journey before submission, then you can.

### Assign/add policy owner.

#### Assign a policy owner.

When you've completed the application for each person to be insured, you'll then be taken to the 'Policy owner details' section, where you can select the policy owner.

| 0 | Fred Jones            | Who is the owner of this insurance policy?                                                                                                    |
|---|-----------------------|----------------------------------------------------------------------------------------------------|
| 0 | Hilton Camberwell     | Select who will own this policy from the list below or add a policy<br>owner if required. The policy owner must be age 16 or over and if<br>you are applying for health cover, you can have a maximum of 2<br>policy owners. |
| O | Policy owner details  | Fred Jones                                                                                                    |
| 0 | Payment details       | <ul> <li>Hilton Camberwell</li> <li>Add policy owner</li> </ul>                                                                                                    |
| 0 | Declaration & consent | Continue                                                                                                    |

If you've got various persons to be insured in your application so far, these names will be prepopulated – as shown. To assign a policy owner select the appropriate name(s), you can add a maximum of 6 policy owners, who are individuals and a maximum of 1 policy owner that is an organisation.

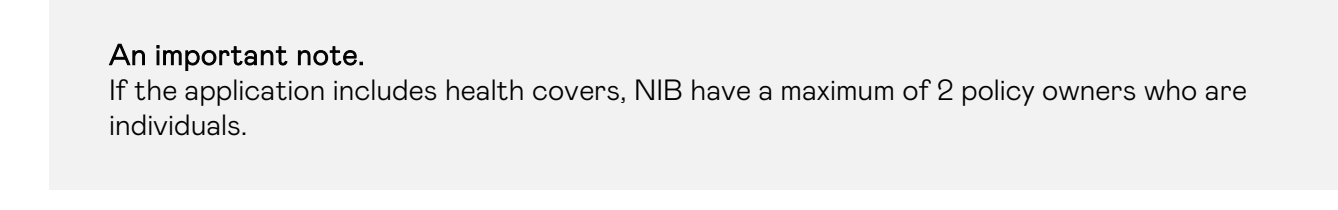

#### Add a new policy owner.

If there is a different policy owner which isn't listed, for example, if an organisation is the policy owner, you'll need to add them as a policy owner.

| Payment details       | + Add policy owner |
|-----------------------|--------------------|
| Declaration & consent | Continue           |

To do this select the '+ Add policy owner' link.

You'll be directed to the 'Before we get started' window.

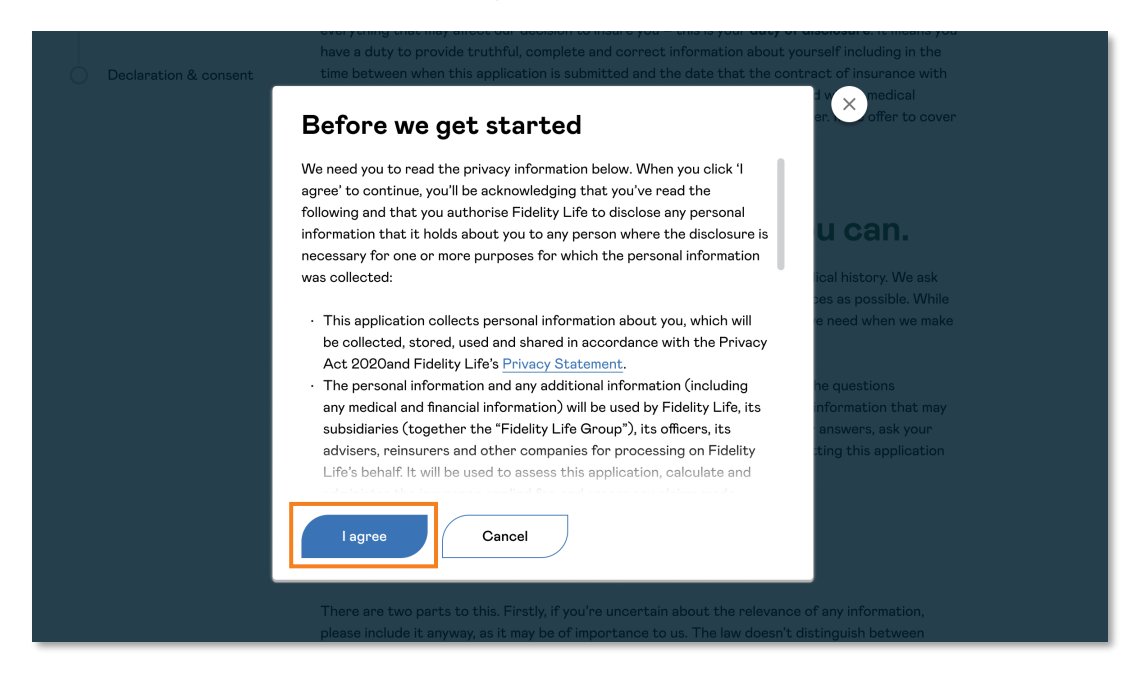

This page outlines the privacy information that you and the customer need to read and understand when adding a policy owner. This information essentially outlines how the provided information will be used. Make sure you read through this information carefully.

To continue, **select 'l agree'**.

You'll then be taken to the 'Add policy owner' form, where you can provide the details for the policy owner you wish to add. The first thing you'll need to select is the type of policy owner. You have the choice between a person or organisation. In this example, we've selected "Organisation".

| fidelity <sup>life</sup>              |                                                                                                    |
|---------------------------------------|----------------------------------------------------------------------------------------------------|
| Fred Jones                            | Add policy owner.                                                                                                    |
| <ul> <li>Hilton Camberwell</li> </ul> | We'll use this information to get you set up and to contact you.<br>The policy owner must be age 16 or over and if you are applying<br>for health cover they must be a person. |
|                                       | Select the type of policy owner                                                                                                    |
| Policy owner details                  | Person     Organisation                                                                                                    |

| Payment details       | Organisation name*                      |          |  |
|-----------------------|-----------------------------------------|----------|--|
|                       |                                         |          |  |
|                       | Authorised person's name*               |          |  |
| Declaration & consent |                                         |          |  |
|                       | · · · · ·                               |          |  |
|                       | Address lookup                          | 0        |  |
|                       |                                         | <b>4</b> |  |
|                       | Please enter a minimum of 3 characters. |          |  |
|                       | Street address*                         |          |  |
|                       |                                         |          |  |
|                       | Suburb                                  |          |  |
|                       |                                         |          |  |
|                       | City* Postcode*                         |          |  |
|                       |                                         |          |  |
|                       |                                         |          |  |
|                       | Country                                 |          |  |
|                       | New Zealand                             |          |  |
|                       | Contact number*                         |          |  |
|                       |                                         |          |  |
|                       | Email*                                  |          |  |
|                       |                                         |          |  |
|                       |                                         |          |  |
|                       |                                         |          |  |
|                       | Save Cancel                             |          |  |
|                       |                                         |          |  |

After you've filled out all the details for the policy owner, select 'Save' button.

You'll be taken back to the policy owner page, where you will now see the policy owner that you've added as an option to select. Select the appropriate checkbox and **navigate to and select Continue'.** 

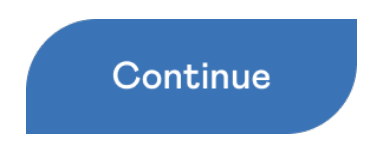

#### Who'll receive the policy documentation?

The next page allows you to select which of the policy owners will receive the policy documents.

| idelity                                                             |                                                                                                    |
|---------------------------------------------------------------------|----------------------------------------------------------------------------------------------------|
| Fred Jones                                                          | Which policy owner will<br>receive primary policy<br>documentation?                                                                                        |
| <ul> <li>Hilton Camberwell</li> <li>Policy owner details</li> </ul> | Select one policy owner to receive policy correspondence by<br>email. This includes policy documents, anniversary letters and all<br>policy notifications. |
| ) Payment details                                                   | O Dynamic Physio                                                                                                    |
| ) Declaration & consent                                             | Fred Jones      Hilton Camberwell                                                                                                    |

To assign a policy owner who will receive policy correspondence by email, select the appropriate policy owner. Then **select the 'Continue' button** to save and progress to the next part of the E-App.

## Payment details.

#### Who will be paying for the policy?

In this section of the E-App, you need to confirm who will be paying for the policy, the payment method and associated payment details. Like the policy owner page, first you need to select who will pay for the policy, the names of all insured persons and policy owners will already be prepopulated.

| <b>fidelity</b> <sup>iie</sup>                |                                                                                                    |
|-----------------------------------------------|----------------------------------------------------------------------------------------------------|
| Fred Jones                                    | Who will be paying for this policy?                                                                         |
| Hilton Camberwell                             | Select a person or organisation from the list below who will be responsible for paying the policy premiums. |
| Policy owner details                          | O Fred Jones                                                                                                |
| Payment details                               | O Hilton Camberwell                                                                                         |
| <ul> <li>Declaration &amp; consent</li> </ul> | Continue                                                                                                    |

Select the appropriate name who will be paying for the policy and then select 'Continue'.

#### Payment details.

Next, you'll see the payment details page. It contains some key information, such as the application number, free temporary cover information, and the payment options available. It is also the part where you select how the customer would like to pay for their policy.

| fidelity                |                                                                                                    |
|-------------------------|----------------------------------------------------------------------------------------------------|
| Fred Jones              | Payment details                                                                                                    |
| Hilton Camberwell       | Application number:       Application number         [Application number]                                                                                                    |
| Policy owner details    | By setting up a direct debit now you may be eligible for Free Temporary Cover as soon as your application is submitted, or you can select another option to set up your payment details later. If you have applied for health insurance, nib will contact you to confirm your payment details. Free temporary cover information |
| Payment details         | If there are any changes to your indicative premium amount, we'll confirm<br>your premium after your application has been assessed but before your<br>policy is issued.                                                                                                    |
| O Declaration & consent | Performed payment start data                                                                                                    |
|                         |                                                                                                    |
|                         | We'll use this date as guidance for applying the most<br>suitable payment start date. We won't take any<br>payment until your policy is issued.                                                                                                    |
|                         | Payment method                                                                                                    |
|                         | O Direct debit O Credit card O Other options                                                                                                    |
|                         |                                                                                                    |
|                         | Continue Available payment methods                                                                                                    |

To start, **select the preferred payment day**. Then choose from one of the available payment methods.

#### 1. Direct debit.

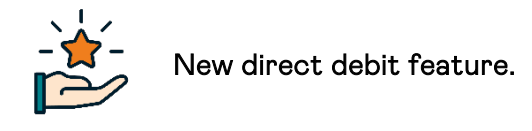

Direct debit was already an available payment method. However, when you select direct debit as the payment method, we now collect the direct debit information directly from within the E-App. We've designed this to give you and your customers peace of mind and support our goal of being easy to do business with.

When this option is selected and the direct debit information is provided, the customer may then be eligible for free temporary cover as soon as their application has been submitted.

When you select direct debit as the payment method, you'll be required to provide the highlighted information below:

| Payment me                    | hod                                                                                      |                 |  |
|-------------------------------|------------------------------------------------------------------------------------------|-----------------|--|
| Dire                          | ot debit O Credit card                                                                   | O Other options |  |
| Settin                        | ı up a direct debit.                                                                     |                 |  |
| By setting up<br>Cover as soc | adirect debit now you may be eligible for <u>Fr</u><br>as your application is submitted. | ee Temporary    |  |
| Authorised                    | erson's name*                                                                            |                 |  |
|                               |                                                                                          |                 |  |
| Bank name*                    |                                                                                          |                 |  |
| Bank accour                   | t name*                                                                                  |                 |  |
|                               |                                                                                          |                 |  |
| Bank accour                   | t number*                                                                                |                 |  |
| Bank - Branc                  | n - Account - Suffix                                                                     |                 |  |

- Authorised person's name (which will be populated with the policy payer's name). This is the person giving the authority to use these bank account details for direct debits.
- Bank name e.g., ASB
- Bank account name e.g., Mr. and Mrs. Smith
- Bank Account Number

#### Important notes.

- 1. The bank account cannot be a savings account.
- 2. You will need to make sure you put hyphens between the numbers.

For example: 01-1234-0123456-123

3. Finally, we need to make sure the right suffix is captured, our system captures it as a 3-digit number. Therefore, make sure you put a 0 at the start of the suffix.

For example: 010 rather than 100.

There are also two acknowledgements, that you'll need to carefully read and accept by selecting the check boxes.

|               | I confirm I have authority to act alone on the bank account nominated above. I authorise<br>Fidelity Life Assurance Company Limited (Fidelity Life) using Authorisation Code<br><b>0604902</b> , until further notice in writing, to debit my/our account with all the amounts<br>that Fidelity Life may initiate by direct debit. |  |
|---------------|----------------------------------------------------------------------------------------------------|--|
|               | I acknowledge and authorise my bank to accept these instructions only upon the<br>conditions found in the <u>Paperless Direct Debit Terms and Conditions</u> .                                                                                                    |  |
| An e<br>busir | mail confirming your direct debit details and authorisation will be sent to you within 5<br>ness days from when this application is submitted.                                                                                                    |  |

To save the payment details you've entered and progress the E-App select the 'Continue' button.

#### 2. Credit card.

When selected, this option allows a customer to pay via credit card.

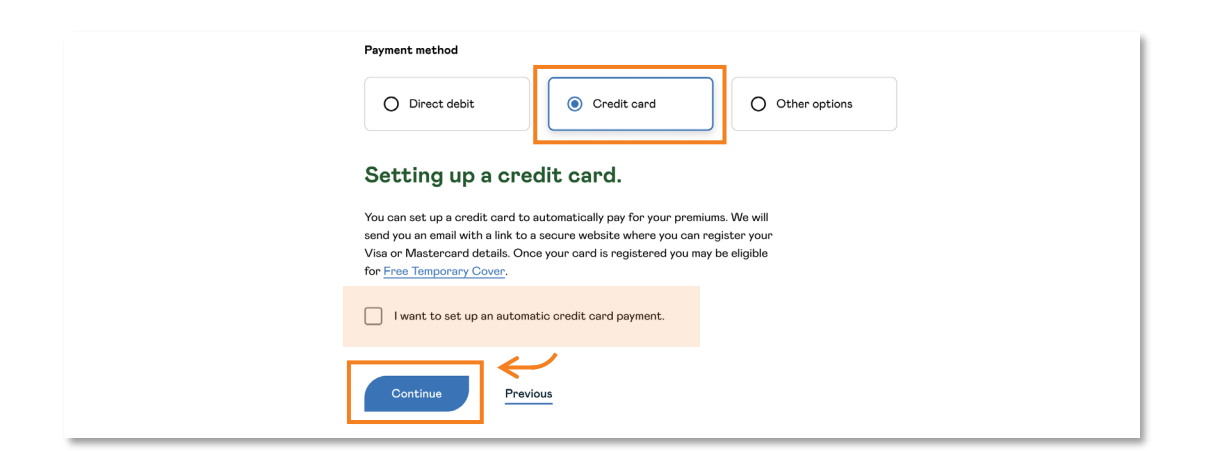

To easily set up a credit card as a payment method, **select the 'I want to set up an automatic credit card payment' checkbox.** To save the payment method and progress the E-App **select the 'Continue' button.** 

When the application form has been completed and submitted, the customer will then receive an email with a link to a secure website where they can register their Visa or Mastercard details.

After they have entered and submitted their credit card details, they may then become eligible for free temporary cover provided the first premium being paid or a valid payment instruction being received.

#### 3. Other options.

The Other options payment method allows you to select other options that might be more appropriate for your customer.

| Payment method                                                                                                    |  |
|----------------------------------------------------------------------------------------------------|--|
| O Direct debit                                                                                                    |  |
| Other options.                                                                                                    |  |
| If you're unable to set up a payment method now, please select the reason<br>from the list below. Please note that you will not be eligible for <u>Free</u><br><u>Temporary Cover</u> until you set up a valid payment method. |  |
| I need to complete a paper direct debit form as I do not have sole<br>authority on the bank account.                                                                                                    |  |
| O I would like to set up a payment method later.                                                                                                    |  |
| Continue                                                                                                    |  |

Those options being:

- If the customer does not have sole authority over the bank account, they will need to complete a paper direct debit form.
- Or if the customer would prefer to set up a payment method at a later date.

Select the appropriate option and then select the 'Continue' button to save and progress the E-App.

## Declaration and consent.

#### Declaration and consent.

The 'Declaration and consent' section is one of the final steps in the E-App process. We've redesigned this part of the application to include all the declaration and consent information in one place.

Each segment of the declaration and consent section needs to be read by both the person(s) to be insured and policy owner(s) or alternatively, read to them by an adviser. It's important that these audiences fully understand the information presented on this page. On the declaration and consent page, scroll down the page to find:

1. Duty of disclosure for the person(s) to be insured and the policy owner(s).

| 0 | Payment details       |                                                                                                    |
|---|-----------------------|----------------------------------------------------------------------------------------------------|
|   |                       | Duty of disclosure for the insured person and                                                                                                    |
|   |                       | policy owner.                                                                                                    |
| 0 | Declaration & consent | Before you enter a contract of insurance you have a duty to disclose to Fidelity Life every matter<br>that is relevant to Fidelity Life's decision whether to accept the risk of insurance and if so on what<br>terms – this is your <b>duty of disclosure</b> .                                                                                                    |
|   |                       | Now that the application is complete and ready to be submitted, we need you to agree that you've<br>fulfilled your duty of disclosure. You have the same duty to disclose any new information to Fidelity<br>Life once this application is submitted and before your contract of insurance with Fidelity Life<br>commences. You also have the same duty to disclose those matters to Fidelity Life before you apply<br>to increase or reinstate your insurance. |
|   |                       | If you fail to comply with your duty of disclosure or any of the information you provided us with<br>during your application or afterwards isn't correct, Fidelity Life may cancel your policy from<br>inception, or at its discretion, alter the amounts and terms of the insurance or decline to consider<br>any claim(6.). If Fidelity Life cancels your policy from inception, all premiums paid may be forfeited.                                          |
|   |                       | By completing and submitting this application, you agree that:                                                                                                    |
|   |                       | <ul> <li>You have read the section explaining your duty of disclosure, have had an opportunity to discuss it with your adviser, understand it, and wish to proceed with this application on that understanding.</li> </ul>                                                                                                    |
|   |                       | <ul> <li>You have completed the required sections in this application, and all answers provided are true,<br/>accurate and complete. If someone else has completed this on your behalf, you declare that you<br/>have read the completed application and that the information (including any personal statement)<br/>is true, accurate and complete.</li> </ul>                                                                                                 |
|   |                       | <ul> <li>You acknowledge that the information you have provided and the information provided by<br/>anyone else on your behalf in this application will form basis of the contract of insurance with<br/>Fidelity Life.</li> </ul>                                                                                                    |
|   |                       | <ul> <li>You have not withheld or misstated any fact that you know (or could be expected to know) may<br/>be relevant to Fidelity Life's decision to accept this application.</li> </ul>                                                                                                    |
|   |                       | <ul> <li>You will immediately notify Fidelity Life of any circumstances affecting the risk that may occur<br/>after submitting this application and before the contract of insurance with Fidelity Life<br/>commences.</li> </ul>                                                                                                    |
|   |                       | <ul> <li>No statement that could affect this insurance application has been made to any representative of Fidelity Life that is not recorded in this application.</li> </ul>                                                                                                    |
|   |                       | <ul> <li>You have read and understand the section explaining how your personal information will be<br/>collected, used and disclosed.</li> <li>If additional information is required to process this application for insurance, you may be<br/>contacted by an underwriter. The information that you provide to the underwriter will form part<br/>of your application for insurance.</li> </ul>                                                                |
|   |                       | <ul> <li>You agree that you are physically based in New Zealand at the time of this application and when<br/>your contract of insurance commences.</li> </ul>                                                                                                    |
|   |                       | <ul> <li>You consent to receive any communications from Fidelity Life in relation to Fidelity Life and any<br/>further angular</li> </ul>                                                                                                    |

2. Privacy information and statement.

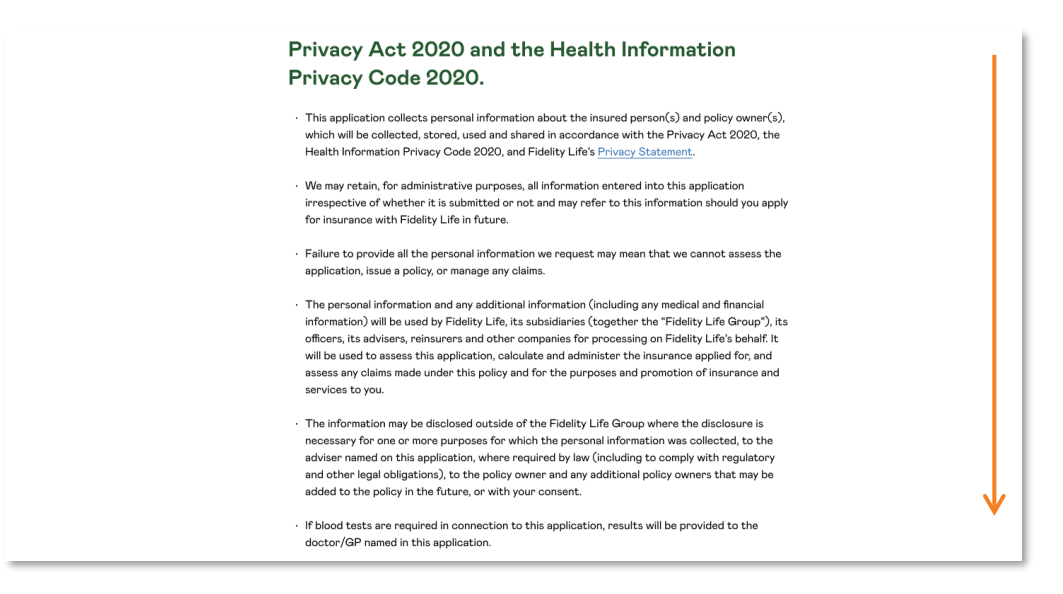

3. Consent to collect more information for the person(s) to be insured.

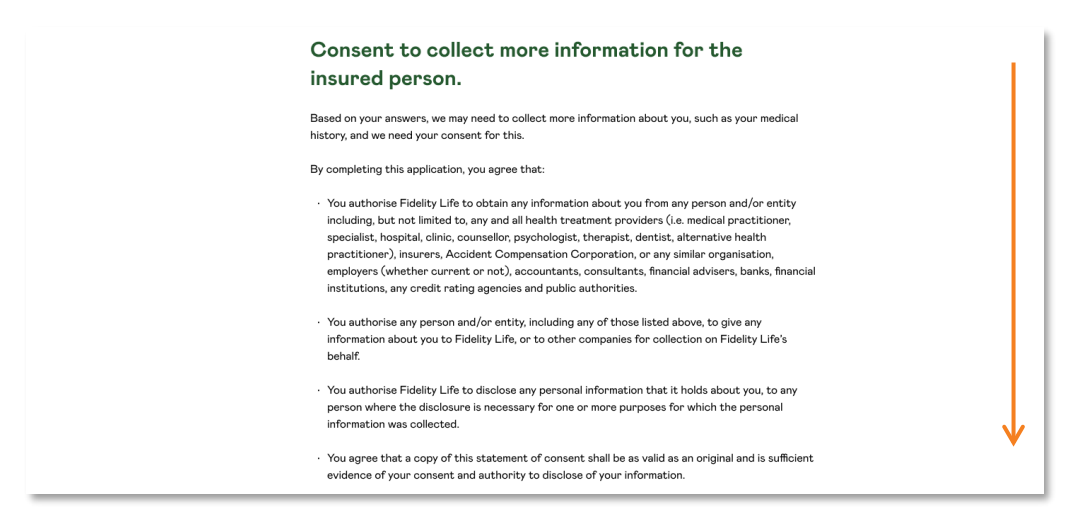

4. Fidelity Life's policy terms for the policy owner.

| Fidelity Life's Policy terms for the policy owner.                                                                                                    |                                                           |                                                                |                                                                            |
|----------------------------------------------------------------------------------------------------|-----------------------------------------------------------|----------------------------------------------------------------|----------------------------------------------------------------------------|
| You understand that Fidelity Life decides whether to accept your application and, if so, on what terms.                                                                                                    |                                                           |                                                                |                                                                            |
| <ul> <li>You understand that the contract of insurance with Fidelity Life will not commence until either<br/>this application has been accepted by Fidelity Life or acceptance of terms have been agreed to<br/>by you and received by Fidelity Life; and in either case until apyment of the premium is received,<br/>or receipt of a valid payment instruction to operate within 30 days.</li> </ul> |                                                           |                                                                |                                                                            |
| <ul> <li>You understand that you can cancel your contract of insurance during the 14-day free look<br/>period, and all premiums will be refunded if no claim has been paid.</li> </ul>                                                                                                    |                                                           |                                                                |                                                                            |
| <ul> <li>If your application is acceptable on terms that differ from those you originally requested, Fidelity<br/>Life will contact you for approval of any changes.</li> </ul>                                                                                                    |                                                           |                                                                |                                                                            |
|                                                                                                    |                                                           |                                                                |                                                                            |
| Fidelity Life has<br>A.M. Best                                                                                                    | s an A- (Excellent) fi                                    | nancial strength r                                             | ating given by                                                             |
| Δ_                                                                                                    | Secure                                                    | Vulnerable                                                     |                                                                            |
| A-<br>Excellent                                                                                                    | A++, A+ (Superior)<br>A, A- (Excellent)<br>B++, B+ (Good) | B, B- (Fair)<br>C++, C+ (Marginal)<br>C, C- (Weak)<br>D (Poor) | E (Under Regulatory<br>Supervision)<br>F (In Liquidation)<br>S (Suspended) |
| The A.M. Best financial strength rating relates to Fidelity Life's insurance and investment business. For<br>the latest ratings, visit waw ambest com. AM Best have not provided this rating as a recommendation.<br>The scale of which this rating forms part of is available from Fidelity Life.                                                                                                    |                                                           |                                                                |                                                                            |

#### Digital consent.

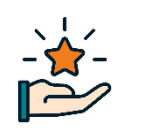

A key new feature is **digital consent.** 

We now no longer require a physical signature for consent in E-App. This consent can now be captured via the new digital consent checkbox. (However, for businesses we still require a signed Declaration). Let's explore how this feature works...

First, each segment of the declaration and consent section needs to be read by both the person(s) to be insured and policy owner(s) or alternatively, read to them by an adviser. It's important that these audiences fully understand the information presented on this page.

At the bottom of the page, you'll see the 'Please tick to provide your consent' heading. Underneath, you'll see checkboxes next to:

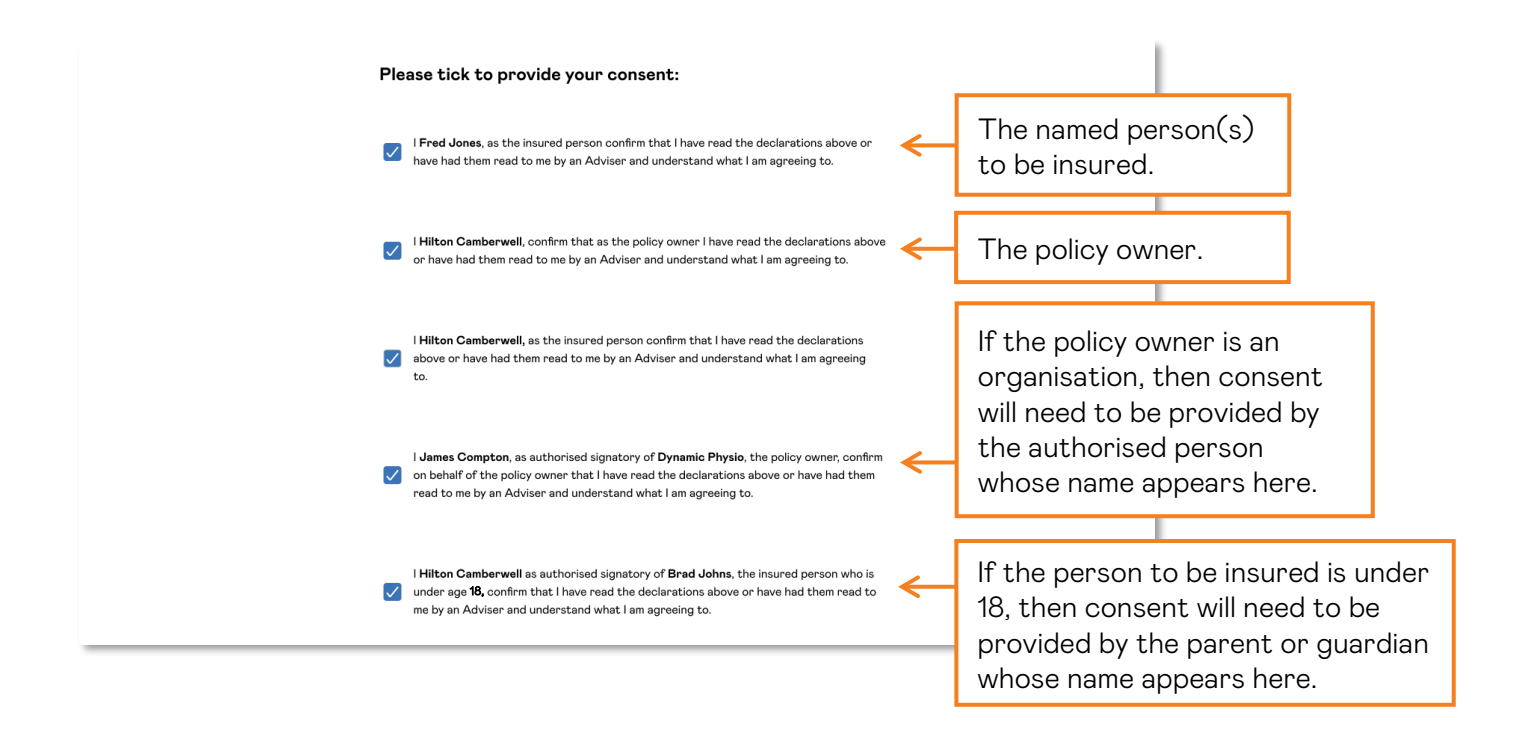

Once each person acknowledges that they understand and accept the information that is presented on this page, or that has been read to them by an Adviser, they can then provide their consent by marking the relevant checkbox. When a checkbox is selected it then appears with a tick and collects a timestamp. This action acts as consent and enables our digital consent feature.

Capturing consent via this paperless process allows for a much speedier application process, as there are no more paper forms. We think this feature encompasses our 'making it easier to do business with us' value perfectly.

#### nib nz cover.

If you've selected nib health cover, you'll see that there is a separate declaration and consent split out for both Fidelity Life and nib, with nib being underneath the Fidelity Life declaration and consent. In these applications with nib, you will need to ensure that both declarations are read by or to a customer and understood before they can provide their consent. You'll find the nib declarations and consent if you scroll to the lower part of the page.

| ND NZ IIMITEO.                                                                                                    |             |
|----------------------------------------------------------------------------------------------------|-------------|
| nportant information and declaration.                                                                                                    |             |
| All information is true, correct and                                                                                                    |             |
| omplete.                                                                                                    |             |
| Although we may obtain information from other parties (see nib Privacy Policy) disclosed in this application. We may request further information from you and your doctor.                                                                                                    |             |
| Each policy owner and insured person declares that all information given by them is true, correct<br>and complete. If it is not, we may, at our discretion, cancel this policy from the commencement da<br>effective date or join date (as applicable).                                                                                                    | ite,        |
| If we cancel the policy, any premiums paid may be retained by us. If we have already made any clair<br>payments, we may recover these from the policyowner. If you have provided information on behall<br>another person, you confirm that you are authorised to do so.                                                                                                    | ns<br>fof   |
| For applications for nib's Easy Health cover, please note that your medical history is not reviewee<br>nib on application. Future claims will be assessed for pre-existing conditions at the time of claimir                                                                                                    | i by<br>1g. |
| ntended recipients.                                                                                                    |             |
| providing our health and related services and using personal information, we may collect informati<br>om or disclose personal information to:                                                                                                    | on          |
| nib and its related companies and business partners, and                                                                                                    |             |
| all other co-applicants named in this application and all insured persons, and                                                                                                    |             |
| any applicant's insurance adviser or other individual who a person has granted authority to acces<br>information on their behalf, and                                                                                                    | 55          |
| at claim time all necessary health service providers any of nib's contractors or service providers<br>assisting it with administering and meeting each applicant's and insured person's claim. Each<br>applicant and insured person authorises the collection of information from and the disclosure of<br>information to the labeled of accileants areas of the hourse each at a back. |             |

Read each part of the declaration and scroll down to navigate to the consent section.

| Ple          | ase tick to provide your consent:                                                                                                    |
|--------------|----------------------------------------------------------------------------------------------------|
| Pleas        | se tick for all applicants aged 16 and over, including the policyowner(s).                                                                                                    |
| Note<br>depe | :: The Policyowner(s) must be age 16 or over. Policyowner(s) are also signing on behalf of all<br>ndent children under age 16.                                                                                                    |
| 2            | I Fred Jones, as the insured person confirm that I have read the declarations above or have had them read to me by an Adviser and understand what I am agreeing to.                                                                                               |
| <b>Z</b>     | I <b>Hilton Camberwell</b> , as parent/guardian of <b>Brad Johns</b> , the insured person who is under<br>age 18, confirm that I have read the declarations above or have had them read to me by an<br>Adviser and understand what I am agreeing to.              |
|              | I <b>Hilton Camberwell</b> , confirm that as the policy owner I have read the declarations<br>above or have had them read to me by an Adviser and understand what I am agreeing<br>to.                                                                            |
|              | I <b>James Compton</b> , as authorised signatory of <b>Dynamic Physio</b> , the policy owner, confirm<br>on behalf of the policy owner that I have read the declarations above or have had them<br>read to me by an Adviser and understand what I am agreeing to. |

Again, once each person acknowledges that they understand and accept the information that is presented on this page, or that has been read to them by an Adviser, they can then provide their consent by marking the relevant checkbox. When a checkbox is selected it then appears with a tick and collects a timestamp. This action acts as consent and enables our digital consent feature.

Once all consents have been provided, select the 'Assess application' button.

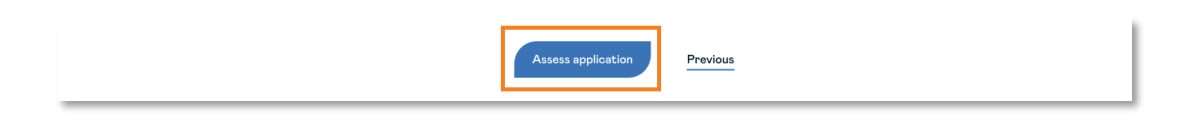

If any checkboxes haven't been selected, you will see a 'Please complete the application' prompt and you won't be able to continue until they have been checked. Also, you won't be able to select the 'Assess application' button until the entire application is complete, including having at least 1 policy owner and payment details.

#### An important note.

Until the 'Assess application' button is selected you can still update any part of the application – just make sure that you get consent for the final application to be assessed.

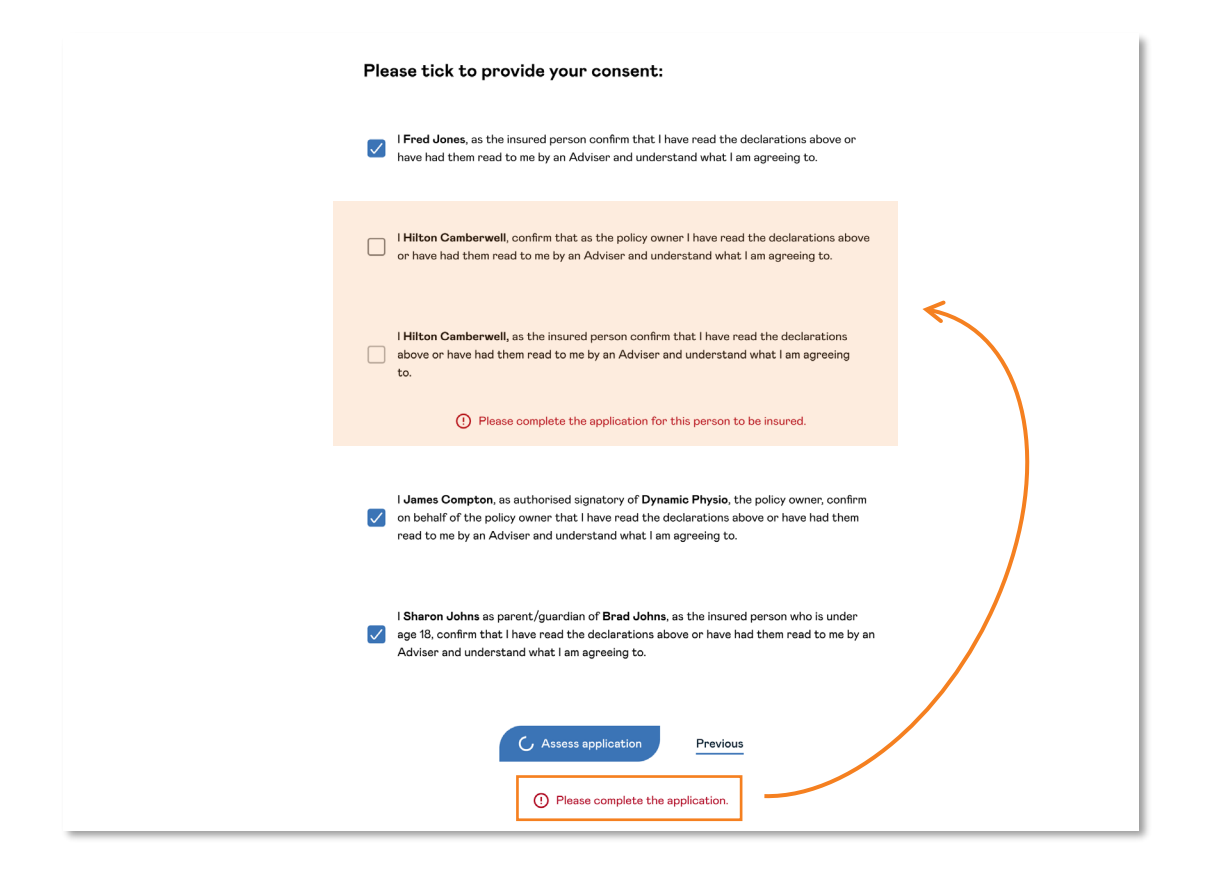

#### An important note.

In some circumstances we still may need a physical signature if required by the medical practice. This would be an exception and they will use the separate medical consent form to request this.

## Assessment results.

#### Straight Through Acceptance (STA).

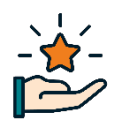

Another new feature in E-App is Straight Through Acceptance (STA).

Straight Through Acceptance means that the automated underwriting engine has assessed the person(s) to be insured to be medically and financially accepted and does not require the need for a manual review. This means that the policy can be issued straight away once the E-App is submitted if a valid payment method is set up or an initial payment has been made. Initially, this will be where we accept the person(s) to be insured on standard rates and the assessment result will show as "Accepted".

#### Assessment results.

Once you've selected 'Assess application' on the declaration and consent page, you'll be taken to the Assessment results page. This page will allow you to immediately see the outcome of the underwriting assessment for each person to be insured prior to submitting the application, including whether they have been accepted. Let's take a look at the different results that you may encounter and what they mean.

| Assessment results.                                                                                                    |                                                                                                    |
|----------------------------------------------------------------------------------------------------|----------------------------------------------------------------------------------------------------|
| Your duty of disclosure continues until your policy commences.                                                                                                    |                                                                                                    |
| These assessment results do not include an assessment of any health cover.<br>By clicking 'Submit' you'll be referred to nib nz limited for health cover<br>assessment.<br>Hilton Camberwell: Referred                                                                                                    | If a person to be insured has been<br>'Referred', this means that their<br>application will be referred to our<br>underwriting team for further<br>assessment.                                                                                                    |
| By clicking 'Submit', you'll be referred to our underwriting team.  Pam Stewart: Accepted Based on the answers provided, you're eligible for standard rates with Fidelity Life. If your payment details are set up, we'll commence your policy when you click 'Submit'. By clicking 'Submit' you'll be referred to nib nz limited for health cover assessment. | If a person to be insured has been<br>'Accepted', this means that based on the<br>underwriting answers provided and if<br>they've set up their payment details and<br>have not chosen to wait, their policy will<br>commence when the 'Submit application'<br>button is selected. |
| Fred Jones: Unavailable<br>You will be referred to NIB for Health Cover assessment.                                                                                                    | If a person to be insured has a result<br>of 'Unavailable', this means that we<br>can't provide an underwriting<br>assessment. They have taken Health<br>cover only. Therefore, nib will provide<br>an assessment outcome once the<br>application has been submitted.             |

If at least 1 person has been 'Referred' and at least 1 person has been 'Accepted', then you will be able to select to 'wait' for the underwriting assessment and offer of terms for all applicants before

commencing the policy for anyone that has been 'Accepted'.

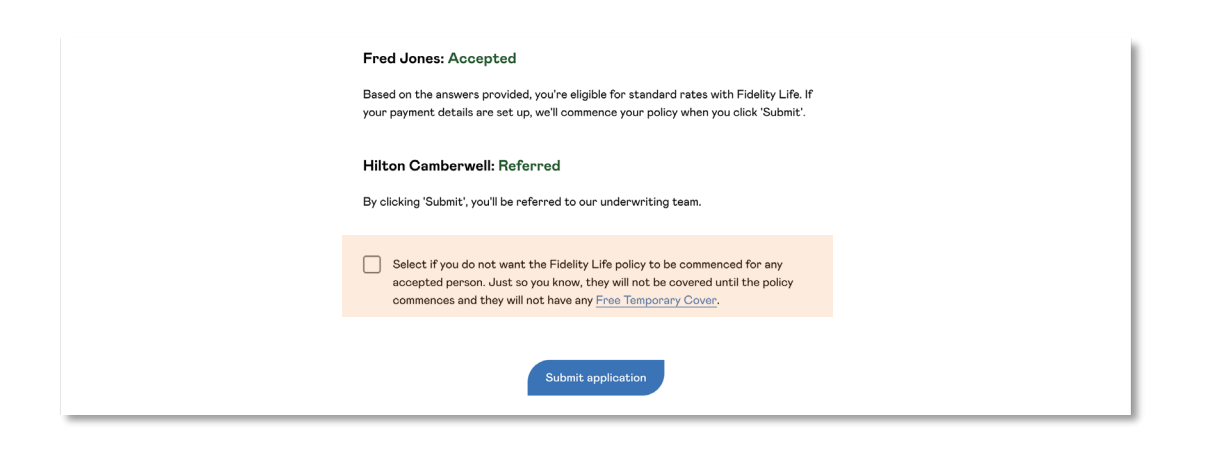

#### An important note.

For applications with more than one person to be insured and where the assessment outcomes returned include both 'Accepted' and 'Referred', you can manage when the policy commences for the Accepted person.

When the checkbox underneath the assessment outcomes is selected, this means that the 'Accepted' person(s) will not have their policy commenced automatically once the E-App has been submitted. This also means that they will not be eligible for Free Temporary Cover during this period.

| Fred Jor    | <b>tes: Accepted</b>                                                           |
|-------------|--------------------------------------------------------------------------------|
| Based on t  | he answers provided, you're eligible for standard rates with Fidelity Life. If |
| your payme  | nt details are set up, we'll commence your policy when you click 'Submit'.     |
| Hilton C    | amberwell: Referred                                                            |
| By clicking | 'Submit', you'll be referred to our underwriting team.                         |
| Selec       | t if you do not want the Fidelity Life policy to be commenced for any          |
| acce;       | sted person. Just so you know, they will not be covered until the policy       |
| comm        | sences and they will not have any <u>Free Temporary Cover</u> .                |
|             | Submit application                                                             |

Finally, to submit the application, you must select the 'Submit application' button.

#### Your application was submitted.

You've now completed and submitted the application. On this page, you'll instantly see the application number, which is highlighted. If a new policy is created, the **application number will be used as the policy number too**.

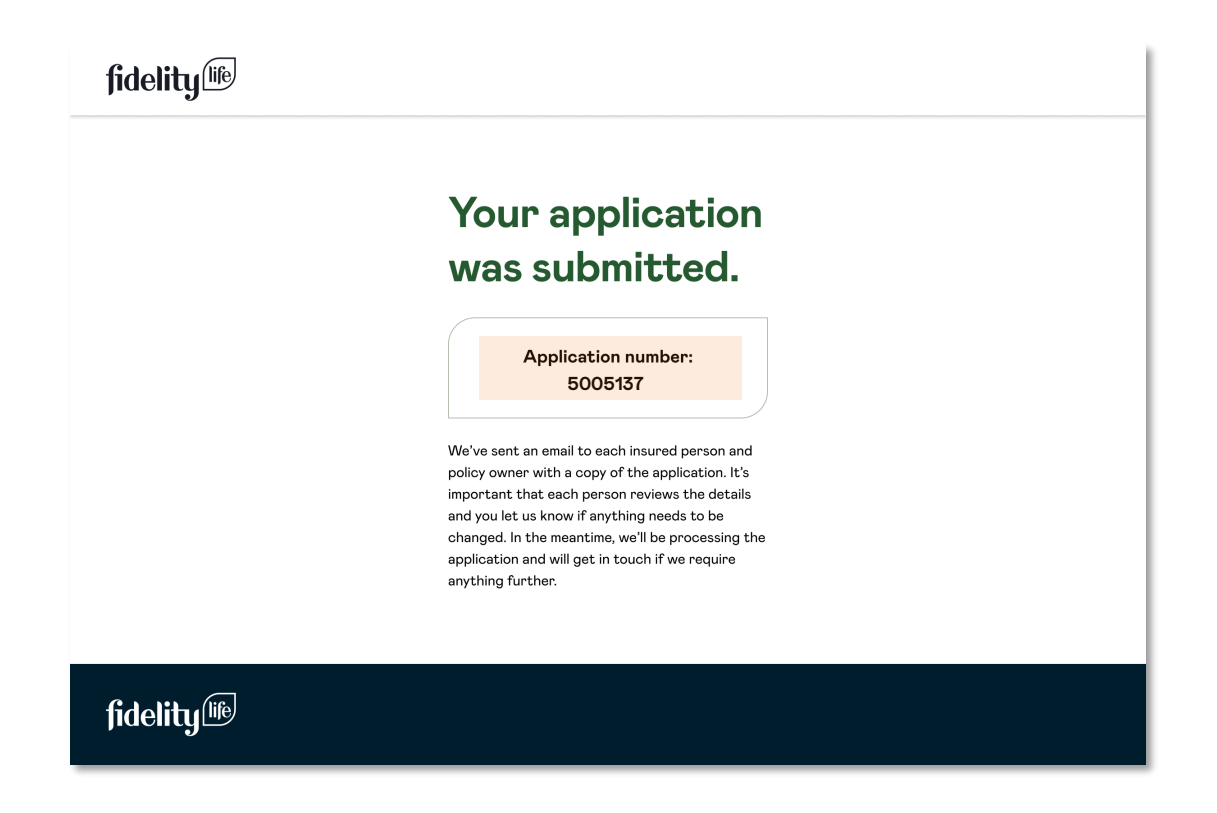

#### What's next?

Once an application has been submitted, this will trigger automated communications with you (the adviser), the person(s) to be insured, the policy owner(s) and the policy payer.

- 1. The policy owner(s) will receive an email with the full application attached as a pdf document.
- 2. The person(s) to be insured, if they are not also policy owner(s) will each receive an email with their application attached as a pdf document.
- 3. Additionally, if they've set up a direct debit, the policy payer is emailed with the payment details.

#### An important note.

You (the Adviser) will also be cc'd into all these emails so that you're aware of the communications being sent to your customer.

### Review submitted and resume in progress E-Apps.

#### View and resume E-Apps.

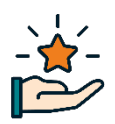

Another new feature is **E-App viewer**.

We've created a one stop shop where you can view your E-Apps.

First, you'll need to navigate and log in to Adviser centre. https://fidelitylife.co.nz/AdviserCentre/login

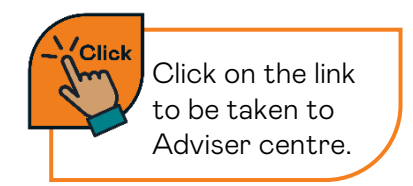

Once you're in the Adviser Centre, you'll see a 'View E-Apps' button, select it.

|                                                     |                                    | Search by Policy Number                                    | TOOLS   NEWS   CONTACT & SUPPORT            |
|-----------------------------------------------------|------------------------------------|------------------------------------------------------------|---------------------------------------------|
| <b>fidelity</b>                                     |                                    |                                                            | Search Adviser FIDELITY/michelle.nixon •    |
| • YOU CAN FIND DETAILS OF YOUR NEW AF<br>My Clients | PPLICATIONS (SUBMITTED FROM 15 NOV | /) AND MIGRATED POLICIES UNDER<br>Konnect Portal New Illus | R THE "TAHI" TAB stration Search Clients By |
| EXISTING APPLICATIONS<br>IN PROGRESS                | OUTSTANDING<br>PREMIUMS            | RE                                                         | NEWALS                                      |
| Date Created                                        | Application Details                |                                                            | Withdraw Application                        |
| 27/09/2023                                          | Miss Renee Jade Noble              |                                                            | L <mark>.</mark>                            |
| 27/09/2023                                          | Mrs Sam A                          |                                                            | <b>G</b>                                    |

You'll be taken to the E-App viewer page where you can see a list of your applications in E-App. Let's take a look at what you'll see when you're in the viewer.

| <b>fidelity</b>                                               |                                                                             |                                                               |                    |                                        | Log out X                                                                                                    |
|---------------------------------------------------------------|-----------------------------------------------------------------------------|---------------------------------------------------------------|--------------------|----------------------------------------|----------------------------------------------------------------------------------------------------|
| View and<br>You can view all your E<br>'Unsubmitted' includes | Apps or filter by 'Submitted' or 'Uns<br>E-Apps that have expired due to be | <b>E-apps.</b><br>ubmitted' E-Apps.<br>ng older than 3 months |                    | Tip<br>You<br>'All E<br>'Unsi<br>optic | can see here that you're able to filter by<br>E-Apps, 'Submitted E-Apps or<br>ubmitted E-Apps' by selecting one of th<br>ons underneath the 'Filter by' heading. |
| Filter by                                                     |                                                                             |                                                               |                    |                                        |                                                                                                    |
| All E-Apps                                                    | O Submitted E-A                                                             | O Un                                                          | submitted E-Apps   | _                                      | Unsubmitted E-Apps                                                                                                    |
| Date created                                                  | Application details                                                         | Status                                                        | Application number | Illustration                           | (those in progress)                                                                                                    |
| 10/02/24                                                      | Fred Jones                                                                  | Unsubmitted                                                   | 300000             | View                                   | Resume                                                                                                    |
| 29/01/24                                                      | Hilton Camberwell                                                           | Submitted                                                     | 500000             | View                                   | Submitted E-Apps                                                                                                    |
| 29/08/23                                                      | Hubert Blaine<br>Wolfeschlegelsteinhausenb<br>ergerdorff Sr                 | Expired                                                       | 368998             |                                        |                                                                                                    |
|                                                               | orgor dorn or                                                               |                                                               |                    |                                        |                                                                                                    |
| 09/08/23                                                      | Mary Poppins                                                                | Expired                                                       | 308008             |                                        | Expired E-Apps (if they were                                                                                                    |

#### Navigating through your E-Apps.

In the new E-App viewer, you can see the detail of each application by the column headings at the top.

| Identy                                             |                                                                       |                                                    |                              |              | Log out X       |
|----------------------------------------------------|-----------------------------------------------------------------------|----------------------------------------------------|------------------------------|--------------|-----------------|
| View and                                           | resume you                                                            | r e-apps.                                          |                              |              |                 |
| You can view all your E-<br>'Unsubmitted' includes | Apps or filter by 'Submitted' or '<br>E-Apps that have expired due to | Unsubmitted' E-Apps.<br>being older than 3 months. |                              |              |                 |
|                                                    |                                                                       |                                                    |                              |              |                 |
| Filter by                                          | O Submitted F                                                         | E-Apps O Uns                                       | submitted E-Apps             |              |                 |
| Filter by<br>All E-Apps                            | O Submitted f                                                         | E-Apps                                             | submitted E-Apps             | Westerlag    |                 |
| Filter by  All E-Apps  Date created                | C Submitted I                                                         | E-Apps O Und<br>Status                             | submitted E-Apps             | Illustration | E-App           |
| Filter by  All E-Apps  Date created  10/02/24      | O Submitted R<br>Application details<br>Fred Jones                    | E-Apps Uns<br>Status<br>Unsubmitted                | Application number<br>368998 | Illustration | E-App<br>Resume |

You can also use the back-and-forth arrows in the bottom right-hand corner to navigate through your E-Apps. By default, the most recent E-Apps will be shown first.

| 16/05/23 | David Murphy | Expired | 368998 |             |   |   |
|----------|--------------|---------|--------|-------------|---|---|
| 16/05/23 | David Murphy | Expired | 368998 |             |   |   |
| 16/05/23 | David Murphy | Expired | 368998 |             |   |   |
|          |              |         |        | 1–15 of 100 | < | > |

#### Submitted E-Apps.

With submitted applications, you can view both the illustrations and application details by selecting the links to the left.

| <b>fidelity</b> <sup>116</sup>                       |                                                                                |                                             |                    |              | Log out X |
|------------------------------------------------------|--------------------------------------------------------------------------------|---------------------------------------------|--------------------|--------------|-----------|
| View and                                             | resume your                                                                    | e-apps.                                     |                    |              |           |
| You can view all your E-<br>'Unsubmitted' includes B | Apps or filter by 'Submitted' or 'Unsi<br>E-Apps that have expired due to beir | ubmitted' E-Apps.<br>ng older than 3 months | i.                 |              |           |
| Filter by                                            |                                                                                |                                             |                    |              |           |
| All E-Apps                                           | O Submitted E-Ap                                                               | ops O Uni                                   | submitted E-Apps   |              |           |
| Date created                                         | Application details                                                            | Status                                      | Application number | Illustration | E-App     |
| 10/02/24                                             | Fred Jones                                                                     | Unsubmitted                                 | 368998             | View         | Resume    |
| 29/01/24                                             | Hilton Camberwell                                                              | Submitted                                   | 368998             | View         | View      |
| 29/08/23                                             | Hubert Blaine<br>Wolfeschlegelsteinhausenb<br>ergerdorff Sr                    | Expired                                     | 368998             |              |           |

Illustrations for both unsubmitted and submitted E-Apps are now only viewable in the application viewer. We've done this so that all the illustrations and application information is viewable in one place and to keep customer's information secure. This means going forward you will no longer receive illustrations via email.

#### An important note.

You will still be able to view applications that have been submitted and are being assessed and processed, including those with outstanding underwriting requirements, in Adviser centre in the TAHI section under the Applications tab as you currently can. Thanks for completing this training.